**Public Content** 

27-09-2024

# Brobizz

Brugervejledning

# Vejafgift Boks GNSS OBU 5310-22A

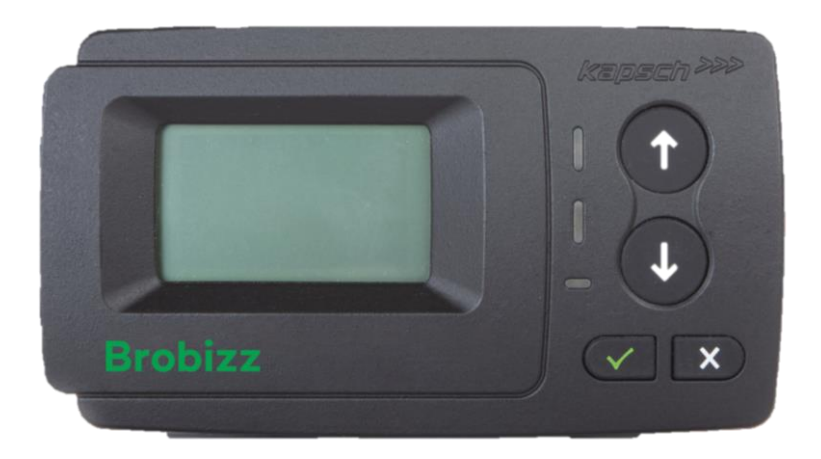

Copyright © Brobizz A/S | Indholdet og informationen i dette dokument tilhører Brobizz A/S og er ophavsretligt beskyttet. Alle rettigheder, især rettigheder til kommunikation, distribution, reproduktion, genoptryk og oversættelse, forbliver, selv i uddrag, forbeholdes Brobizz A/S.

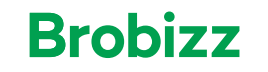

# Indholdsfortegnelse

| 1.   | Montering af Dockingstation                 |                                    |        |  |
|------|---------------------------------------------|------------------------------------|--------|--|
| 2.   | Kor                                         | n godt i gang med Vejafgift Boksen | 3      |  |
| 2.1. | 1. Vejafgift Boksens knapper                |                                    |        |  |
| 2.2. | .2. Vejafgift Boksens LED-lys               |                                    |        |  |
| 2.3. | .3. Veiafgift Boksens LED-lys og forklaring |                                    |        |  |
| 2.4. | ١                                           | /ejafgift Boksens lyde             | 6      |  |
| 2.5. | ١                                           | /ejafgift Boksens Symboler         | 6      |  |
| 3.   | Akt                                         | ivering af Vejafgift Boksen        | 7      |  |
| 3.1. | ١                                           | Nummerplade                        | 7      |  |
| 3.2. | S                                           | borog                              | 7      |  |
| 2 2  | L                                           | Aksel-indstilling                  | 7      |  |
| 3.3. | , ,                                         | /ægtindstilling                    | 7      |  |
| 5.4. | _ `                                         |                                    | '<br>- |  |
| 4.   | Bet                                         | jening af Vejafgift Boksen         | 8      |  |
| 4.1. | ŀ                                           | lovedmenu                          | 8      |  |
| 4.2. | ι                                           | Jndermenuer i Indstillinger        | 8      |  |
| 4.   | 2.1.                                        | GNSS- Sporing:                     | 8      |  |
| 4.2  | 2.2.                                        | Skærm-lysstyrke:                   | 8      |  |
| 4.2  | 2.3.                                        | LED-Lysstyrke:                     | 8      |  |
| 4.   | 2.4.                                        | Strømtilførsel                     | 8      |  |
| 4.   | 2.5.                                        | Indstilling at aksel-antal         | 8      |  |
| 4.   | 2.6.                                        | Vægtindstilling                    | 8      |  |
| 4    | 2.7.                                        | Bluetooth                          | ø      |  |
| 4.3. | ι                                           | Jndermenuer i Information          | 9      |  |
| 4.3  | 3.1.                                        | Beskedhistorik                     | 9      |  |
| 4.3  | 3.2.                                        | Serienummer                        | 9      |  |
| 4.:  | 3.3.                                        | Kundeservice                       | 9      |  |
| 4.   | 3.4.                                        | Vejafgiftsområde                   | 9      |  |
| 4.3  | 3.5.                                        | Batteriopladning                   | 9      |  |
| 4.   | 3.6.                                        | Nummerplade                        | 9      |  |
| 4.   | 3.7.                                        |                                    | 9      |  |
| 4.   | 3.8.                                        | EUKU-KIASSE                        | 9      |  |
| 4.3  | 3.9.<br>2 10                                | Ext. SW licenser                   | 9      |  |
| 4    | 5.10                                        |                                    | 9      |  |
| 5.   | Strø                                        | ømtilslutning 1                    | 0      |  |
| 5.1. | (                                           | Cigarettænderstik 1                | 0      |  |
| 5.2. | F                                           | ast kabel-instruktioner            | 0      |  |
| 6.   | Fejl                                        | finding1                           | 1      |  |
| 6.1. | 1. Fejlkoder1                               |                                    |        |  |
| 6.2. | د گrsager til spærring af Vejafgift Boks    |                                    |        |  |

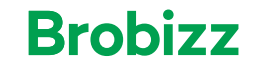

# 1. Montering af Dockingstation

Se venligst monteringsvejledning som findes her: kom godt i gang med Vejafgift boks

#### BEMÆRK:

Kontroller venligst forrudens specifikationer i dit køretøjs dokumentation. Boksen kan ikke bruges i køretøjer med metalliserede forruder. Forruden skal være ikke-metalliseret eller have område uden metallisering, hvori Boksen skal placeres for at sikre normal funktion. De fleste køretøjer vil have et skraveret område i forruden, som indikerer hvor ruden ikke er metalliseret.

# 2. Kom godt i gang med Vejafgift Boksen

Efter udførelsen af alle trin i monteringsvejledningen startes Boksen ved tilslutning af strømkablet (se kapitel 5).

#### BEMÆRK:

Boksen skal til enhver tid være tilsluttet strømkilden, og "+" vises på skærmen.

Hvis "Venter på køretøjsdata" vises på displayet, skal du vente, indtil den endelige konfiguration er downloadet, det vil typisk ske indenfor 10 min, men der kan gå op til to timer.

Når overførslen er fuldført, forsvinder "Venter på køretøjsdata" meddelelsen fra displayet.

Hvis "Venter på køretøjsdata" meddelelsen ikke vises, er din enhed klar til at bekræfte køretøjsdataene.

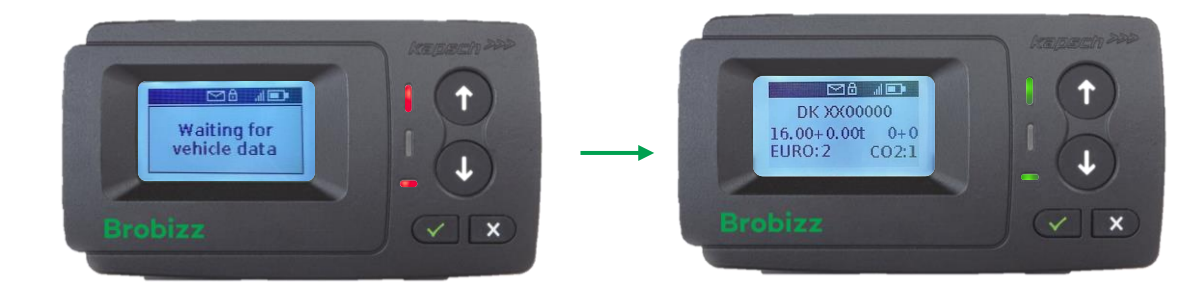

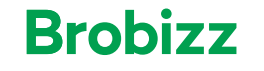

#### 2.1. Vejafgift Boksens knapper

På Boksen findes flere knapper, som kan bruges til at navigere i Boksens funktioner.

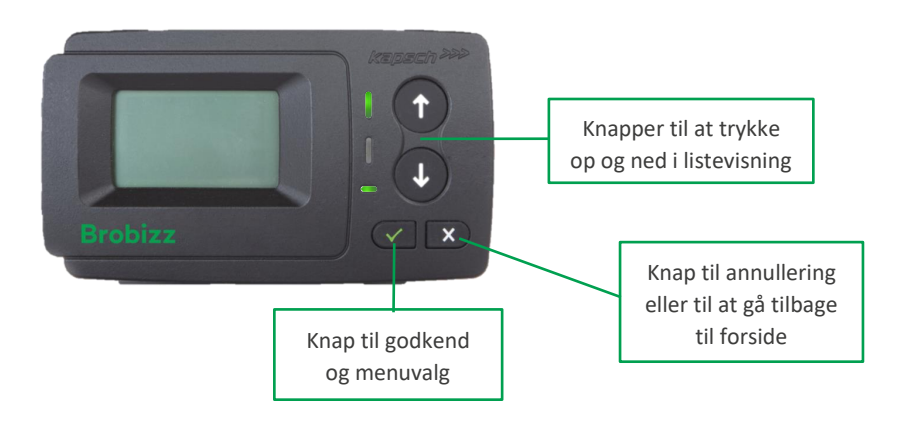

#### BEMÆRK:

For trafiksikkerheden og din sikkerheds skyld skal du kun interagere med Vejafgift Boksen når køretøjet er standset. Knapperne fungerer ikke ved hastigheder over 5 km/t.

#### 2.2. Vejafgift Boksens LED-lys

På Boksen findes flere LED-lys, der viser status på Boksen.

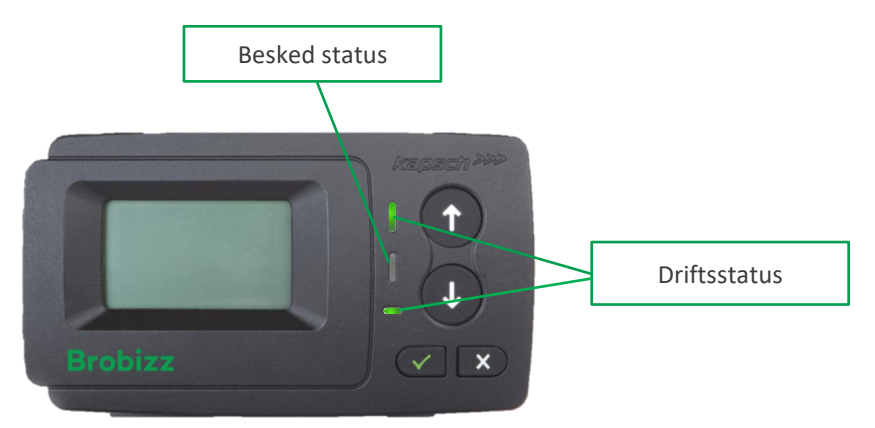

Driftsstatus beskriver om Vejafgift Boksen er konfigureret korrekt. Herunder, om Boksen er spærret eller aktiv.

Besked status viser om der er er en ulæst eller en ny besked på Boksen. En besked kunne være, at Boksen mangler en strømtilslutning.

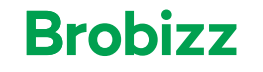

# 2.3. Vejafgift Boksens LED-lys og forklaring

Vejafgift Boksens LED-lys fortæller hvilken status Boksen har. Hvis Boksens status ændrer sig, vil LED-lyset skifte farve.

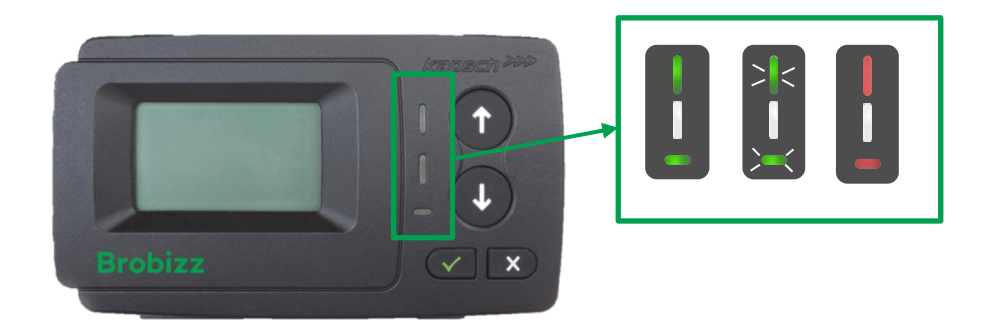

|                    | Status                                                                                                    |
|--------------------|----------------------------------------------------------------------------------------------------|
| Grønt              | Normal driftstilstand.<br>Boksen er konfigureret korrekt og kan anvendes til kørsel.                                                                                                    |
| Blinkende<br>grønt | Den blinkende grønne farve angiver en advarsel.<br>Vejafgift Boksen har stadigvæk en normal driftsstilstand, men en besked vises<br>med angivelse af, hvad problemet kan være.<br>Se afsnit 6 om fejlfinding.                                                                                                    |
| Rødt               | Vejafgift Boksen vil lyse rødt indtil Boksen er konfigureret korrekt.<br>Det røde lys kan også angive en fejl. Se afsnit 6 om fejlfinding.<br>Du skal ikke køre videre med en Boks der lyser rødt, da det eventuelt kan resul-<br>tere i en bøde.<br>Se årsager til spærring i afsnit 6.2                                           |
| Off (ingen farve)  | Ingen farve (Off) indikerer, at Boksen enten er i strømbesparende tilstand, eller<br>at installationsprocessen ikke er afsluttet, da GNSS/GPS-signalet er nødvendigt<br>for at lokalisere Boksens<br>bevægelser. Så snart Vejafgift Boksen registrerer bevægelse, vil den starte og<br>LED-lys vil skifte farve til grøn eller rød. |
| Hvidt              | LED-lyset vil være hvidt, hvis der er en ny eller ulæst besked på<br>Boksen.                                                                                                    |

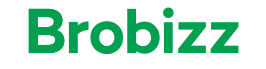

## 2.4. Vejafgift Boksens lyde

Vejafgift Boksen kan afgive forskellige biplyde, som man skal være opmærksom på. Biplyde vil lyde samtidig med Boksens LED-lys ændres eller opdateres.

| ОК Вір        | Et langt bip     | Normal driftsstatus     |
|---------------|------------------|-------------------------|
| Ikke OK Bip   | Fire korte bip   | Fejl eller intet signal |
| Advarsels bip | <br>To korte bip | Mulig fejl              |

Se afsnit 6 for yderligere information om fejl og biplyde.

#### 2.5. Vejafgift Boksens Symboler

På displayet på Vejafgift Boksen vises symboler, som hver især indikerer en status, funktion eller besked.

| Status | Beskrivelse                                                                    |
|--------|--------------------------------------------------------------------------------|
| xx     | Landekode på to bogstaver, som er angivet under opsætning af Boksen            |
| *      | Bluetooth aktiveret. Boksen er ikke forbundet til en anden Bluetooth-anordning |
| *      | Bluetooth aktiveret. Boksen er forbundet til en anden Bluetooth-anordning      |
|        | Batteriet er fuldt opladet                                                     |
| Ď      | Batteriet er afladet                                                           |
| all    | Mobilforbindelsesindikator viser, om et mobilnetværkssignal er tilgængeligt    |
| Θ      | GNSS-indikator, der viser, at positionen er kendt                              |
| +      | Indikerer, at Boksen er tilsluttet til ekstern strømforsyning                  |
| Ê      | GNSS-beskyttelse af personlige oplysninger er aktiveret                        |
|        | Ny besked venter                                                               |

#### BEMÆRK:

For trafiksikkerheden og din sikkerheds skyld skal du kun interagere med Vejafgift Boksen når køretøjet er standset. Knapperne fungerer ikke ved hastigheder over 5 km/t.

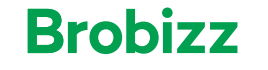

# 3. Aktivering af Vejafgift Boksen

Før Vejafgift Boksen kan anvendes, skal den aktiveres. Det gøres ved at angive korrekt køretøjsdata og betalingsmiddel på selvbetjeningen. Derudover, tjek om korrekte køretøjsdata er konfigureret på Boksen ved at følge nedstående, første gang Boksen tages i brug.

## 3.1. Nummerplade

- Sørg for, at det trækkende køretøjs nummerplade svarer til det, der vises på displayet.
- Hvis ja, tryk på godkend knappen 🗸
- Hvis nej bedes du ændre til korrekt nummerplade på selvbetjeningen og afvente opdatering til Boksen

#### 3.2. Sprog

- Vælg dit sprog ved hjælp af Op/Ned-knapperne. Vejafgift Boksen understøtter dansk og engelsk.
- Bekræft ved at trykke på godkend knappen V

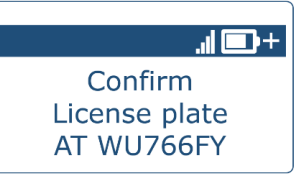

| + 🗖 h. 🕀 |
|----------|
| Confirm  |
| Language |
| English  |
|          |

## 3.3. Aksel-indstilling

#### BEMÆRK:

Aksler skal ikke installeres, da funktionen ikke benyttes i de lande, som Vejafgift Bok-sen kan anvendes i.

Bekræft ved at trykke på godkend knappen 🗸

## 3.4. Vægtindstilling

#### BEMÆRK:

Vægten skal indstilles på selvbetjeningen og funktion for vægtindstilling på Vejafgift Boksen skal ikke anvendes.

Bekræft ved at trykke på godkend knappen 🗸

Et OK-bip bekræfter herefter at Vejafgift Boksen er aktiv med nødvendige køretøjsdata. Før du bruger den på det afgiftsbelagte vejnet, skal du afvente, at driftsstatus ved LED-lyset lyser grønt.

Der kan gå op til 2 timer, før din Vejafgift Boks er klar til brug.

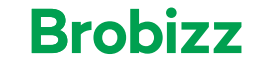

# 4. Betjening af Vejafgift Boksen

#### 4.1. Hovedmenu

Følgende visning er hovedskærmen på Vejafgift Boksen, når køretøjsdata et tilføjet og Boksen er aktiveret:

Du kan tilgå to undermenuer, "Indstillinger"/"Settings" og "Info", ved at scrolle i Op  $\uparrow$  / Ned  $\lor$  knapperne og tryk på godkend/vælg knappen  $\checkmark$  for at vælge den menu du vil tilgå.

| FR     | *  | $\bowtie$ | + <b></b>   .0 |
|--------|----|-----------|----------------|
|        | AT | WU        | 766FY          |
| 5.0    | +1 | 2.5t      | 2+3            |
| EURO:3 |    |           | CO2:2          |

Hvis du trykker "godkend/Vælg" på hovedskærmen kommer du direkte til "Indstillinger"/"Settings" menuen.

#### 4.2. Undermenuer i Indstillinger

#### 4.2.1. GNSS- Sporing:

Denne indstilling skal ikke benyttes.

#### 4.2.2. Skærm-lysstyrke:

- Gå ind i menuen "Skærm lysstyrke" via Indstillinger-menuen.
- Brug knapperne Op ↑ / Ned ↓ knapperne til at justere skærmens lysstyrke til en værdi mellem 0-100 % i trin på 5 %.
- Indstil ved at trykke Vælg

#### 4.2.3. LED-Lysstyrke:

- Tryk "LED-lysstyrke" i Indstillinger-menuen.
- Brug Op ↑ / Ned ↓ knapperne til at justere LED-lysstyrken til en værdi mellem 10-100 % i trin på 5 %.
- Indstil ved at trykke Vælg

#### BEMÆRK:

Hvis en meddelelse, såsom en advarsel, vises på displayet, vises hovedskærmen igen ved at trykke Tilbage

#### 4.2.4. Strømtilførsel

Boksen er funktionsdygtig, så længe den er tilsluttet strømkilde og/eller batteriet er opladet. For at sikre nem og optimal brugervenlighed er Boksen ikke afhængig af en "OFF"-knap, men styrer strømtilførslen automatisk. Derfor slukker Boksen automatisk efter 5 til 15 minutter efter at have stået stille og tænder, så snart du begynder at køre.

#### 4.2.5. Indstilling af aksel-antal

Aksler skal ikke installeres, da funktionen ikke benyttes i de lande, som Vejafgift Boksen kan anvendes i.

#### 4.2.6. Vægtindstilling

Denne indstilling skal ikke anvendes.

#### 4.2.7. Bluetooth

Bluetooth skal ikke benyttes.

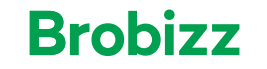

#### 4.3. Undermenuer i Information

#### 4.3.1. Beskedhistorik

Under beskedhistorik kan du se tidligere beskeder som er modtaget på Boksen.

#### 4.3.2. Serienummer

Du finder Boksens unikke serienummer under menuen "serienummer".

#### 4.3.3. Kundeservice

Du kan finde information om kontakt til kundeservice her.

#### 4.3.4. Vejafgiftsområde

Funktionen skal ikke benyttes. Det er aftalen med Brobizz, der bestemmer hvilke områder Vejafgift Boksen kan bruges i.

#### 4.3.5. Batteriopladning

Viser antal procent som batteriet er opladet.

#### 4.3.6. Nummerplade

Viser nummerplade som er knyttet til Boksen.

#### 4.3.7. CO2-klasse

Viser køretøjets CO2-klasse.

#### 4.3.8. EURO-klasse

Viser køretøjets euro-klasse.

#### 4.3.9. Version

Viser Vejafgift Boksens softwareversion.

#### 4.3.10. Ext. SW-licenser

Viser Boksens software licenser.

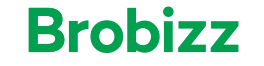

# 5. Strømtilslutning

#### 5.1. Cigarettænderstik

Tilslut det medfølgende strømkabel til bilens cigarettænderstik og sørg for at:

- Strømadapteren er sat korrekt i cigarettænderen
- Adapteren er sikkert forbundet til Boksen, og Boksen modtager strøm
- Kablet kommer ikke i vejen for føreren
- Den eksterne strømindikator + vises på skærmen

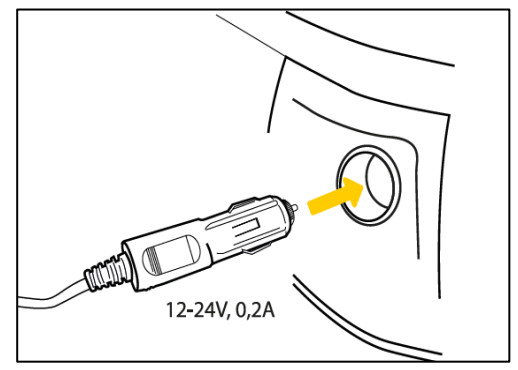

#### BEMÆRK:

Det er obligatorisk at følge denne installationsprocedure. Producenten (Kapsch) og Brobizz A/S påtager sig intet ansvar for Vejafgift Boksens korrekte funktion i tilfælde af fejlagtig strømtilslutning.

#### 5.2. Fast kabel-instruktioner

- Brug det medfølgende strømkabel. Sørg for, at kablet er langt nok, og fjern derefter cigarettænderstikket og eventuelt overskydende kabel
- Find forbindelsespunkterne i køretøjet
- Den sorte tændingssignalledning skal forbindes til køretøjets tænding
- Før du tilslutter kablerne til køretøjet, skal du installere en 5 ampere tidsforsinkelsessikring i serie med strømledningerne (røde og sorte ledninger). Hvis køretøjets strømforsyning allerede er beskyttet, er dette trin ikke nødvendigt
- Tilslut hver ledning til de forbindelsespunkter, du har identificeret (køretøjsstrøm, tænding og jord)

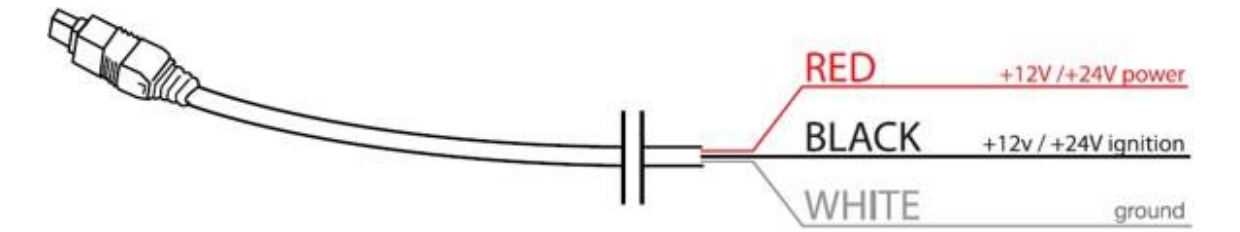

#### BEMÆRK:

Denne installation skal udføres af et autoriseret servicested. Producenten (Kapsch) og Brobizz A/S påtager sig intet ansvar for Vejafgift Boksens korrekte funktion i tilfælde af fejlagtig strømtilslutning.

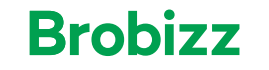

# 6. Fejlfinding

# 6.1. Fejlkoder

Vejafgift Boksen kan vise forskellige fejlkoder på displayet. Skemaet nedenfor angiver fejlkode, beskrivelse af problemet, hvordan Boksens LED-lys og biplyde vil være samt årsag og løsning på fejlen.

| Fejlkode | Problem beskrivelse                                                                                                    | Årsag                                                                                                    | Løsning                                                                                                    |
|----------|----------------------------------------------------------------------------------------------------|----------------------------------------------------------------------------------------------------|----------------------------------------------------------------------------------------------------|
| 5002     | <ul> <li>Grønt blinkende<br/>LED-lys</li> <li>Besked LED-lys<br/>Hvidt</li> <li>Advarselsbip</li> <li>Besked: "Tilslut<br/>strømforsyningen"</li> </ul> | Du er ved at løbe tør for<br>batteri, strømforsyningen<br>er ikke tilsluttet og batteri<br>opladningen er under 20 % | Kontroller at strømkablet er<br>tilsluttet til Boksen, og er sat<br>ordentligt til strøm som be-<br>skrevet i afsnit 5.<br>Sørg for, at Boksen viser "+"<br>som<br>angivelse af tilslutning til eks-<br>tern strømforsyning. |
| 5004     | <ul> <li>Grønt blinkende<br/>LED-lys</li> <li>Advarsels-bip</li> <li>Besked: "Tilslut til<br/>strømforsyning om-<br/>gående"</li> </ul>                 | Du er ved at løbe tør for bat-<br>teri og strømforsyningen er<br>ikke tilsluttet                                     | Kontroller at strømkablet er<br>tilsluttet til Boksen, og er sat<br>ordentligt til strøm som be-<br>skrevet i afsnit 5.<br>Sørg for, at Boksen viser "+"<br>som<br>angivelse af tilslutning til eks-<br>tern strømforsyning. |
| 2002     | <ul> <li>Rødt LED-lys</li> <li>Fejlmelding-beep</li> <li>Besked "Intet GPS signal"</li> </ul>                                                           | Boksen kan ikke finde GPS<br>signal                                                                                  | Boksen skal genetablere GPS<br>signalet. Start først turen når<br>Boksen har fundet GPS signalet.                                                                                                    |
| 50010    | <ul> <li>Rødt LED-lys</li> <li>Fejlmelding-beep</li> <li>Besked "Kontakt support center"</li> </ul>                                                     | Boksen er spærret og kan<br>derfor ikke benyttes.                                                                    | Boksen skal aktiveres for at den<br>kan benyttes. Se årsager til<br>spærring i afsnit 6.2 før du kon-<br>takter kundeservice                                                                                                 |
| 50000    | <ul><li> Rødt LED-lys</li><li> Fejlmelding-beep</li></ul>                                                                                               | Boksen sender ikke data.<br>Du kører udenfor kon-<br>trakt/aftaleforpligtelserne.                                    | Kontakt Brobizz' kundeservice                                                                                                    |
| 50020    | <ul> <li>Rødt LED-lys</li> <li>Fejlmelding-bip</li> </ul>                                                                                               | Forbindelsesproblemer til<br>server                                                                                  | Kontakt Brobizz' kundeservice                                                                                                    |
| 24       | <ul><li> Rødt LED-lys</li><li> Fejlmelding-bip</li></ul>                                                                                                | Fejl i batteri eller strøm-<br>tilslutningen                                                                         | Tjek at strømforsyning er kor-<br>rekt tilsluttet til Boksen                                                                                                    |
| 1008     | <ul><li> Rødt LED-lys</li><li> Fejlmelding-bip</li></ul>                                                                                                | Forbindelsesfejl til hard-<br>ware                                                                                   | Kontakt Brobizz' kundeservice                                                                                                    |

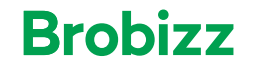

| 3012  | <ul> <li>Rødt LED-lys</li> <li>Fejlmelding-bip</li> </ul> | Boksen har ikke kunne<br>skabe forbindelse til GPS i<br>en kort periode og der-<br>med samle positioner un-<br>der kørsel. Kan ske ved<br>kørsel i tunnel eller par-<br>keringshus. | Afvent at Boksen genetablerer<br>GPS signal og samler positioner<br>igen, når der ikke køres i tunnel<br>eller andet der kan forstyrre<br>signalet. |
|-------|-----------------------------------------------------------|----------------------------------------------------------------------------------------------------|----------------------------------------------------------------------------------------------------|
| 3016  | <ul><li> Rødt LED-lys</li><li> Fejlmelding-bip</li></ul>  | Hardware fejl                                                                                                    | Kontakt Brobizz' kundeservice                                                                                                    |
| 3018  | <ul><li> Rødt LED-lys</li><li> Fejlmelding-bip</li></ul>  | Hardware fejl                                                                                                    | Kontakt Brobizz' kundeservice                                                                                                    |
| 4006  | <ul><li> Rødt LED-lys</li><li> Fejlmelding-bip</li></ul>  | Hardware fejl                                                                                                    | Kontakt Brobizz' kundeservice                                                                                                    |
| 4008  | <ul><li> Rødt LED-lys</li><li> Fejlmelding-bip</li></ul>  | Hardware fejl                                                                                                    | Kontakt Brobizz' kundeservice                                                                                                    |
| 4010  | <ul><li> Rødt LED-lys</li><li> Fejlmelding-bip</li></ul>  | Hardware fejl                                                                                                    | Kontakt Brobizz' kundeservice                                                                                                    |
| 7014  | <ul><li> Rødt LED-lys</li><li> Fejlmelding-bip</li></ul>  | Problemer med forbin-<br>delse til mobilnetværk                                                                                                    | Kontakt Brobizz' kundeservice                                                                                                    |
| 8002  | <ul><li> Rødt LED-lys</li><li> Fejlmelding-bip</li></ul>  | Hardware fejl                                                                                                    | Kontakt Brobizz' kundeservice                                                                                                    |
| 9006  | <ul><li> Rødt LED-lys</li><li> Fejlmelding-bip</li></ul>  | Sekundært batteri er tæt<br>på at være afladt                                                                                                    | Kontakt Brobizz' kundeservice                                                                                                    |
| 9010  | <ul><li> Rødt LED-lys</li><li> Fejlmelding-bip</li></ul>  | Opdateringsfejl                                                                                                    | Kontakt Brobizz' kundeservice                                                                                                    |
| 9012  | <ul><li> Rødt LED-lys</li><li> Fejlmelding-bip</li></ul>  | Fejl med lagringsplads                                                                                                    | Kontakt Brobizz' kundeservice                                                                                                    |
| 9014  | <ul><li> Rødt LED-lys</li><li> Fejlmelding-bip</li></ul>  | Hardware fejl                                                                                                    | Kontakt Brobizz' kundeservice                                                                                                    |
| 10000 | <ul><li> Rødt LED-lys</li><li> Fejlmelding-bip</li></ul>  | Software fejl                                                                                                    | Kontakt Brobizz' kundeservice                                                                                                    |
| 11002 | <ul><li> Rødt LED-lys</li><li> Fejlmelding-bip</li></ul>  | Hardware fejl                                                                                                    | Kontakt Brobizz' kundeservice                                                                                                    |
| 16002 | <ul><li> Rødt LED-lys</li><li> Fejlmelding-bip</li></ul>  | Forbindelsesfejl til server                                                                                                    | Kontakt Brobizz' kundeservice                                                                                                    |

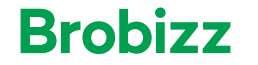

| 17002 | • | Rødt LED-lys    | Hardware fejl | Kontakt Brobizz' kundeservice |
|-------|---|-----------------|---------------|-------------------------------|
|       | • | Fejlmelding-bip |               |                               |

#### 6.2. Årsager til spærring af Vejafgift Boks

Vejafgift Boksen kan være spærret af forskellige årsager. Skemaet nedenfor beskriver årsager til at Boksen er spærret samt løsning til at få Boksen genaktiveret.

| Type af spærring                                                | Årsag til spærring                                                                                                    | Løsning til genaktivering                                                                                           |
|-----------------------------------------------------------------|----------------------------------------------------------------------------------------------------|----------------------------------------------------------------------------------------------------|
| Spærret via Brobizz'                                            | Du eller din administrator har                                                                                                    | Log ind på Brobizz' selvbetjening og gen-                                                                           |
| Selvbetjening                                                   | spærret Boksen på selvbetjenin-                                                                                                    | aktivér Boksen                                                                                                    |
|                                                                 | gen                                                                                                    |                                                                                                    |
| Spærret grundet mang-                                           | Boksen er spærret, da nødven-                                                                                                    | Log ind på Brobizz' selvbetjening og tilføj                                                                         |
| lende                                                           | dige køretøjsdata ikke er tilføjet                                                                                                    | de manglende data. Afvent at Boksen                                                                                 |
| køretøjsdetaljer                                                | på Boksen                                                                                                    | opdaterer med de nye data, hvorefter                                                                                |
|                                                                 |                                                                                                    | spærringen vil ophæves                                                                                              |
| Spærret grundet mang-<br>lende eller udløbet beta-<br>lingskort | Boksen kan være spærret, hvis I<br>har et udløbet betalingskort el-<br>ler Brobizz ikke har kunne<br>trække penge for forbrug på<br>kortet | Log ind på Brobizz' selvbetjening og op-<br>datér betalingskort, hvorefter Vejafgift<br>Boks vil blive genaktiveret |
| Spærret grundet udestå-<br>ende hos Brobizz                     | Boksen kan være spærret, hvis I<br>har et udestående hos Brobizz                                                                           | Boksen kan genaktiveres når udestående<br>er betalt                                                                 |

#### BEMÆRK:

Vær opmærksom på, at der kan gå op til 24 timer før spærring eller genåbning af en Vejafgift Boks er trådt i kraft hos alle operatører.